## 51WS5 WetherStation5(LAN)の設定方法

1 LAN 接続の Wether Station5(BH4TDV)とは

AliExpress で APRS 互換の WetherStation にはシリアル出力で APRS Net51TNC (BH4TDV)に接続するタイプと、LAN 接続のものがあります。

今回、誤って後者(LAN 接続)を購入(図1 販売サイト)してしまいましたが、簡単に 接続設定ができたことと、他に説明書等が見当たらないことから設定等を記録として残 します。

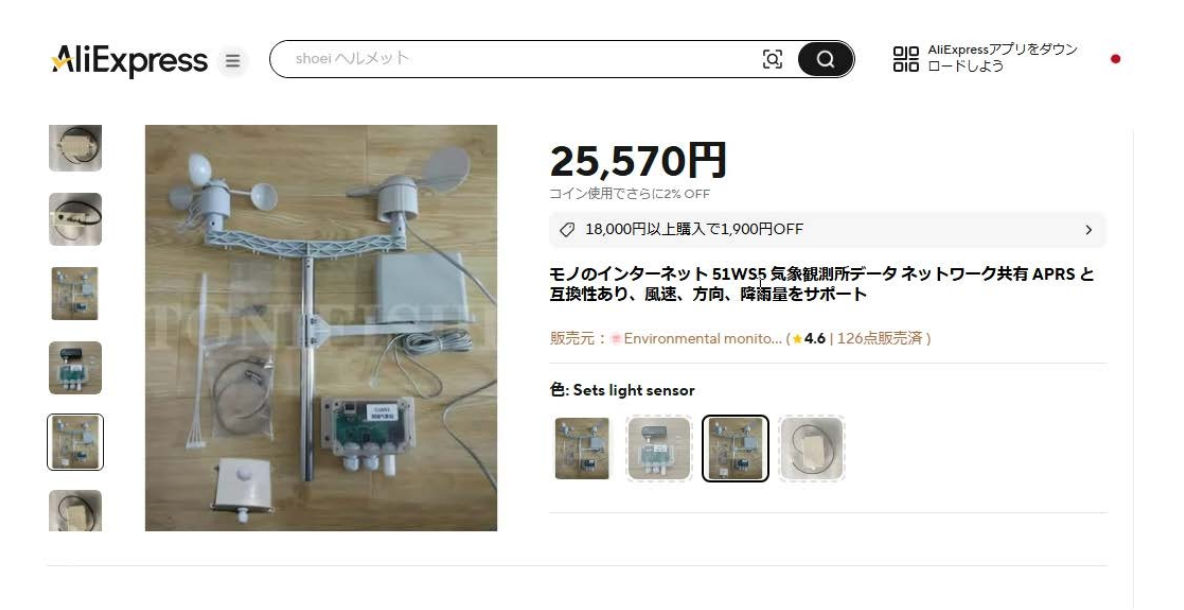

## 図1 販売サイト

2 接続

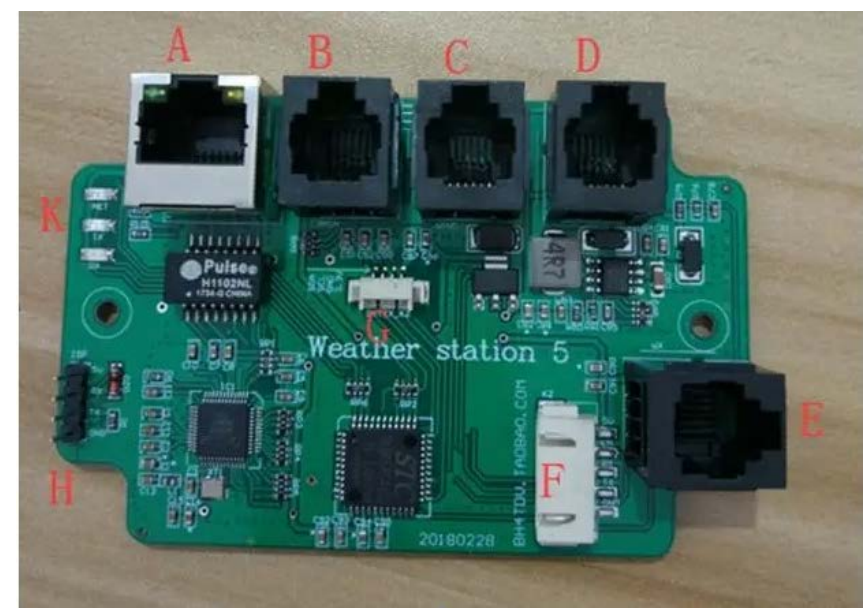

図2 コネクタ配置

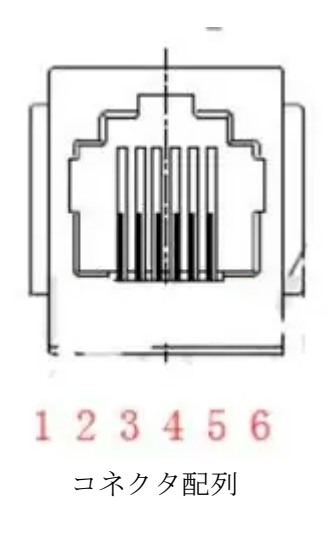

## JR5LLA

(1) コネクタA LAN・電源供給 (POE)

付属のACアダプターのPOE 側とLAN ケーブル(ストレート)で接続します。

ピンはそれぞれ、1,2,3,6 がネットワーク、4,5 が +24V、 7,8 が GND に対応 しています。 ※入力電圧 7-25V、逆接続保護機能を内蔵。

ネットワークインターフェースには2つのインジケーターは以下の意味があります。 黄色:

- -消灯: ネットワークケーブルが接続されていません
- ·点灯:ネットワークが検出され、接続されました。
- 緑色:
- -常時点灯:サーバーに接続され、正常にログインしました。
- -1 秒間隔で点滅:サーバーは接続されていますが、ユーザー名が重複しているかパス ワードが間違っているなど、ログインできません。

・消灯:ネットワークケーブルが接続されていません

- (2) コネクターB 雨センサーインターフェース
   降雨量センサーとの接続:3、4、未使用::1、2、5、6
   ※レインセンサーはパッシブスイッチで、レインバケットが一度反転 = 0.33mm
- (3) コネクターC 風速と風向のインターフェース
  風速センサーとの接続:3、4、風向センサーとの接続:2、5、未使用:1、6
  風速と風速はパッシブ切り替え値、風速センサー、1ターン=2パルス=2HZ
  風速計算式:m/s = 風速 hz \* 0.34
  風向:抵抗ネットワーク、ステップポテンショメータと同等
  風向エンクロージャには N¥S¥W¥E の方向がマークされています。設置中に、 北を指す N に印を付けます。
- (4) コネクターD PM2.5 空気質センサー モジュール インターフェイス:
   別売りの PM2.5 モジュール (PMS5003 センサー)を接続する場合に使用します。
   1=5V、2=GND、3=RX2 (ADC0)、4=EN (P0.4 ADC12)

(5) コネクターE 予備拡張インターフェイス①
接続先は指定されていないですが、一般的には別売りの日照計を接続します。
1=5V、2=GND、3=TXD3、(ADC9)、4=RXD3 (ADC8)
※APRSの場合接続すると照度がコメントとして〇〇〇〇lux と表示されます。

(6) コネクターF 予備拡張インターフェース②
 1 = 5V、2 = EN (P4.1)、3 = RXD4 (ADC10)、4 = TXD4 (ADC11)、5 = GND 接続先は指定されていないです。

(7) コネクターG I2C インターフェース:

1 = SDA, 2 = SCL, 3 = GND, 4 = 3.3V

このインターフェイスは、付属の温度、湿度、気圧などの I2C センサー デバイスを 接続するために使用されます。

(8) コネクターH セットインターフェイス、ISP アップグレードインターフェイス

1 = 5V, 2 = RXL, 3 = TX, 4 = GND

このインターフェイスを使用して、外部からパラメータの設定を行います。

また、このインターフェイスから出力されるデータを APRS Net51TNC に直接入力 すれば、シリアル接続の WetherStation としても機能します。

通信速度は 9600bps です。

ISP からファームウェアアップデートファイルが提供された場合のアップグレード にもこのコネクターを使用します。

※製品付属のシリアル・USB 変換基盤を介してパソコンと接続し、パラメータを設 定することができます。

(9) インジケータ K NET ネットワーク送受信データの状態を表示

TX がデータを送信すると点滅

RX がサーバーデータを受信すると点滅

27, June, 2025

JR5LLA

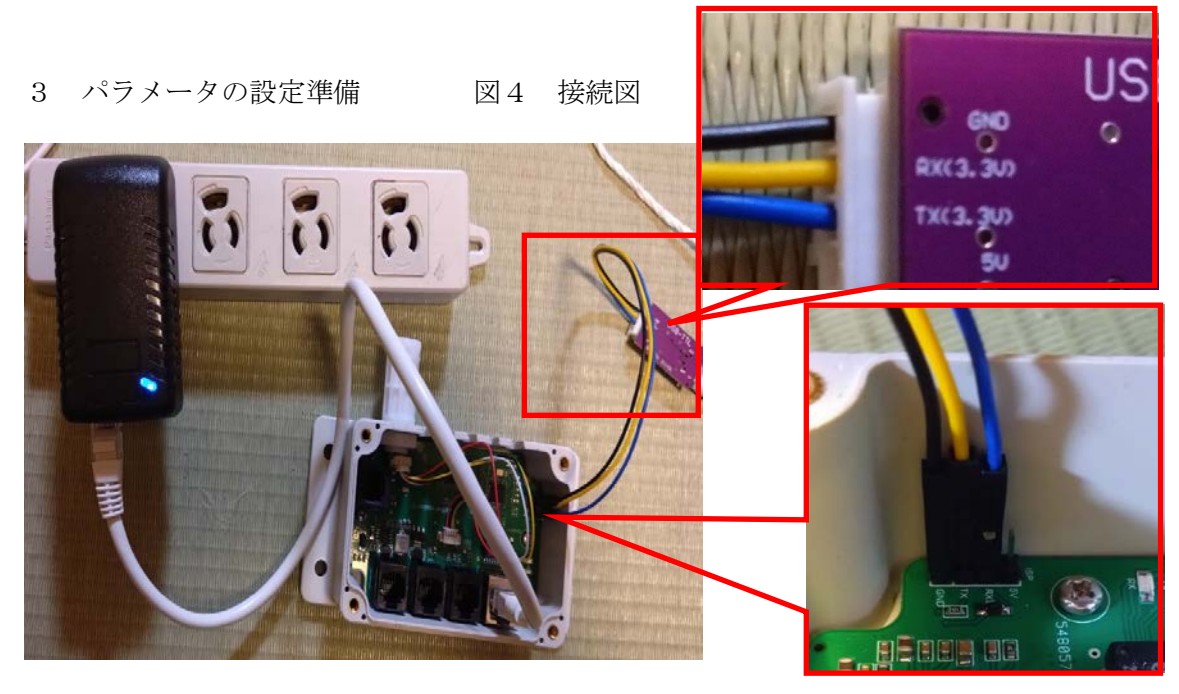

(1) AC アダプター、シリアル・USB 変換基盤、パソコンの接続

図4のとおり、まず、ACアダプタのPOEと表示された側とコネクターAをLANケ ーブル(ストレート)で接続します。

(2) シリアル・USB 変換基盤の接続

図4のとおコネクタHとシリアル・USB変換基盤を接続します。

 $2 = RXL \rightarrow TX(3.3V)$ ,  $3 = TX \rightarrow RTX(3.3V)$ ,  $4 = GND \rightarrow GND$ 

4 ターミナルソフトによる接続

| 🧕 Tera Term - [未接続] VT                                                                                                    | _                                   | $\times$ |
|----------------------------------------------------------------------------------------------------|-------------------------------------|----------|
| ファイル(F) 編集(E) 設定(S) コントロール(O) ウィンドウ(W) ヘルプ(H)                                                                                  |                                     | _        |
|                                                                                                    |                                     | <i>'</i> |
| Tera Term: 新しい接続                                                                                                    | Х                                   |          |
| OTCP/IP ホスト(T): 192.168.1.150<br>ビヒストリ(O)<br>サービス: O Telnet TCPボート#(P): 22<br>◎ SSH SSH/バージョン(V): SSH2<br>○その他 プロトコル(C): UNSPE | <ul> <li>✓</li> <li>EC ✓</li> </ul> |          |
| ●シリアル(E) ボート(R): COMB: USB-SERIAL CH340 (COM                                                                                   | VB ~                                |          |
| OK キャンセル ヘルプ(H)                                                                                                    |                                     |          |
|                                                                                                    |                                     |          |

図5 ターミナルソフト (例)

任意のターミナルソフトを立ち上げ、シリアル(接続)を選択、シリアル・USB 変換 基盤に割り当てられたポートを選択し、OK をクリックして接続します。

5 初期設定値の確認

接続後、Ent キーを押すと、以下のとおり初期設定値が表示されますので、確認します。

 $2025/06/24 \ 19{:}49{:}36 \quad \ast \ast \ast \ 51WS5\_D4\_230725 \ BH4TDV \quad \ast \ast \ast$ 

CPU ID=F7F4CA6A03043A

POWER: 24.2V

| 1000110 21.20                                               |                                |  |  |  |
|-------------------------------------------------------------|--------------------------------|--|--|--|
| =====NET SETUP===                                           |                                |  |  |  |
| AT+IP=192.168.001.150                                       | ←この機械の IP アドレス                 |  |  |  |
| AT+GATEWAY=192.168.001.0                                    | 01 ←デフォルトゲートウェイ                |  |  |  |
| AT+MASK=255.255.255.000                                     | ←サブネットマスク                      |  |  |  |
| AT+DNS=114.114.114.114                                      | ←DNS                           |  |  |  |
| ======IOT( LEWEI) SETUP=========                            |                                |  |  |  |
| AT+IOT=ON                                                   | ←IOT サービスへの接続の有無 ※使わない         |  |  |  |
| AT+IOTS=www.lewei50.com                                     | ←IOT サービスの URL                 |  |  |  |
| AT+IOTID=6f289b7f11084520bd2aad8e425e0000 ←IOT サービスの ID     |                                |  |  |  |
| AT+IOTPATH=/api/V1/gateway/UpdateSensors/01 ←IOT サービスの PATH |                                |  |  |  |
| AT+IOTTIME=60                                               | ←IOT サービスへの転送間隔(秒)             |  |  |  |
| ======APRS SETUP=========                                   |                                |  |  |  |
| AT+APRS=OFF                                                 | ←APRS サービスへの接続の有無              |  |  |  |
| AT+SERVER=asia.aprs2.net                                    | ←APRS サーバーの URL                |  |  |  |
| AT+CALL=NOCALL                                              | ←自局のコールサイン                     |  |  |  |
| AT+SSID=13                                                  | ←自局の SSID (WetherStation は 13) |  |  |  |
| AT+TIME=60                                                  | ←APRS サーバーへの転送間隔(秒)            |  |  |  |
| AT+BEACON=1,!,3135.90N,/,12021.80E,_,51WS5 ←自局設置場所の緯度・経度    |                                |  |  |  |
| ======DISP WS DATA SETUP=========                           |                                |  |  |  |
| AT+DISP=ON                                                  |                                |  |  |  |

AT+ADJ=+0000.0

- 6 設定値の変更 ※Ent キーを押すと設定値を返してくるので、各設定値はテキストエ ディターで編集したものをコピーし、ターミナルソフトに貼り付けます。
  - (1) 本機の IP アドレスの変更

AT+IP=192.168.000.121, のように、本機に付与する IP アドレス (末尾に,(カンマ)を入力し、Ent キーを押します。

(2) デフォルトゲートウェイの IP アドレスの変更

AT+GATEWAY=192.168.000.001, のように、接続するローカルネットワークのデ フォルトゲートウェイの IP アドレス (末尾に,(カンマ)入力し、Ent キーを押しま す。

(3) サブネットマスクの IP アドレスの変更

AT+MASK=255.255.255.000, のようにサブネットマスクの IP アドレス (末尾に, (カンマ) を入力し、Ent キーを押します。

(4) DNS の IP アドレスの変更

AT+DNS=192.168.000.001, のように DNS の IP アドレス(末尾に(カンマ)を入 力し、Ent キーを押します。※ルーターを経由してネットワークに接続している場合 はここの IP アドレスはデフォルトゲートウェイと同じでいいようです。

(5) IOT サイトへの接続を OFF

送信した気象データをグラフ表示したりしてくれる Web サイトへの接続が初期値では ON になっているので、OFF にします。

AT+IOT=OFF と入力し、Ent キーを押します。

(6) APRS サービスを有効にする。

APRS サーバへの送信を有効にします。

AT+APRS=ON と入力し、Entキーを押します。

(7) APRS サーバーの URL を最寄りのサーバーに変更

日本の福岡にあるサーバを例にしてますが、各自で調べてください。

AT+SERVER=fukuoka.aprs2.net と入力し、Entキーを押します。

## JR5LLA

(8) 自局コールサインの設定

コールサインが JX5YHL の場合の例としてますが、各自のコールを入力します。

AT+CALL=JX5YHL と入力し、Ent キーを押します。

(9) APRS サーバーへの転送間隔

10分(600秒)の場合を例としています。

AT+TIME=600 と入力し、Ent キーを押します。

(10)緯度・軽度の入力

北緯 33 度 22 分 5 秒、東経 133 度 05 分 33 秒の場合を例としていますが、各自の設置場所の緯度経度を入力してください。

AT+BEACON=1,!,3322.05N,/,13305.33E,\_,51WS5 入力し、Ent キーを押します。

7 動作確認とサービス開始

以上で、設定は完了です。動作確認のため、ターミナルソフトは立ち上げたまま、AC アダプターの LAN 側に LAN ケーブルを接続し、家庭内のネットワーク(インターネ ットに接続できる)と接続します。

きちんと設定できていれば、ターミナルソフト上に送信データ等が表示されるように なり、<u>https://aprs.fi/</u> でコールサインを入力すれば転送された気象データが確認でき るようになります。

お疲れさまでした。設定は以上です。

eof